## How to Renew your 2025 UDA Affiliate Hygiene Membership

Use the link below to start the process,

https://myaccount.ada.org/s/store?comSiteId=a2E8V00000Ndf8bUAB#/store/browse/tiles

| ADA.                                               |
|----------------------------------------------------|
| Important: Due to a system upgrade, all users must |
| username instead of their ADA ID number. All users |
| must reset their password to enable this new login |
| process.                                           |
| ADA New Login Credentials FAQ                      |
| Lusername                                          |
| Password                                           |
| Log In                                             |
| ✓ Remember me                                      |
| Forgot Username?                                   |
| If you haven't received a welcome email from the   |
| ADA prompting you to reset your password, please   |
| check your spam folder for the reset instructions. |
| Forgot Password?                                   |
| Looking for DENTPIN login? See testing account     |
|                                                    |
| Non-dentist? Create a new account                  |

You may already have an account in the new ADA system.

- The Username is your email, you can use the forgot password which will allow you to set up a password for this new system.
- If the system does not recognize your email, use the "Non-dentist? Create a new account" at the bottom of the page.

After logging in you will be at the My ADA portal.

| S Utah Dental<br>Association |                                                    | ADA Portal | Become a Member | Events | Store | Forms |
|------------------------------|----------------------------------------------------|------------|-----------------|--------|-------|-------|
|                              | My ADA                                             |            |                 |        |       | Ξ.    |
| $\bigcirc$                   | Welcome to Utah.<br>Reminder: update your username |            |                 |        |       |       |
| Becky Waters                 | Personal Information                               |            |                 |        |       |       |
| My ADA                       | Generate Membership Card<br>View Card (PDF)        |            |                 |        | Ch    | ange  |
| My Addresses                 | First Name<br>Becky                                |            |                 |        |       |       |
| CAQH Credentialing           | Middle Name                                        |            |                 |        |       |       |
| My Events                    | Last Name<br>Witters                               |            |                 |        |       |       |
| My Groups                    | Preferred Email Type<br>Work                       |            |                 |        |       |       |
| My Committees                | Proferred Email<br>becky@uda.org                   |            |                 |        |       |       |
| My Subscriptions             | Primary Email<br>bedry@uda.org                     |            |                 |        |       |       |

Navigate to the Store in the upper right corner of the page.

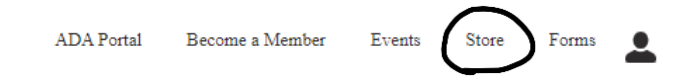

When you get to the Utah Catalog, it will allow you to add the 2025 Dental Hygiene Affiliate Membership to your cart and pay.

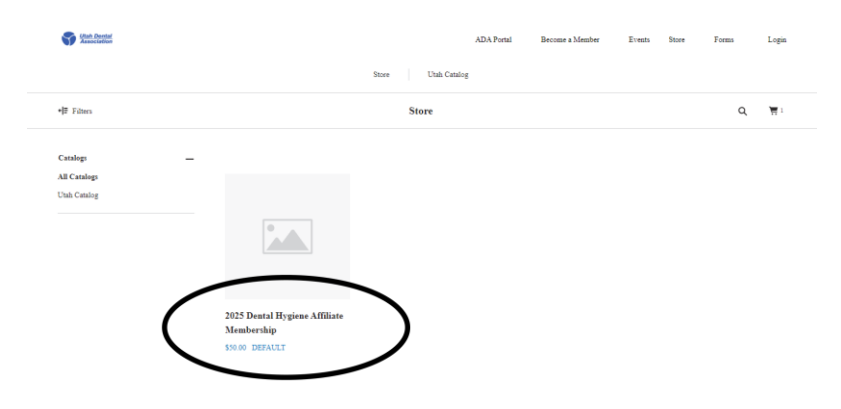

The ADA website will only acknowledge dentists as Members. When you look at your portal it will show non-member. But you can navigate to the All Orders tab on the left side and it will show you the Hygiene Affiliate Membership as being purchased.